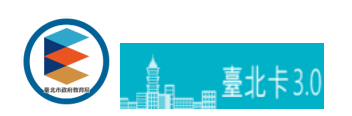

## 臺北卡登入系統與歸戶操作說明

為確認學生及家長關係,家長首次登入須完成歸戶,請依系統指示完成您與學生關係驗證。

## -操作說明

|    | 系統   | 登入                       |      |                                   | • ☆ 0 0 ± 1 |
|----|------|--------------------------|------|-----------------------------------|-------------|
| 1. | 身分別: | 家長 ▼                     |      | Welcome 教師原用要走市系統<br>登北卡 3.0 官方網站 |             |
|    | 行政區: | 中正區 👻                    |      | 請選擇登入方式                           |             |
|    | 級別:  | 國小 👻                     |      | ek7784                            |             |
|    | 學校:  | 臺北市中正區忠孝國民               | 小學 マ |                                   |             |
|    | 帳號:  | 請輸入帳號                    | 說明   | 2.4                               |             |
|    | 密碼:  | 請輸入密碼                    | 忘記密碼 | 建立新會局                             |             |
|    |      | N/4034                   |      | 528 <b>4</b>                      |             |
|    |      | ATON.                    | -    |                                   |             |
|    | 販證碼: | 請輸入上方驗證碼                 | C    |                                   |             |
|    | 酷課雲: | 集 G 單一簽入<br>SingleSignOn | _    |                                   |             |
| 2. | 台北卡: |                          | 說明   |                                   |             |
|    | -    | 登入 重設                    |      |                                   |             |
|    | -    | III III                  |      |                                   |             |
|    | 學生   | 證掛失 出勤                   | 補登   |                                   |             |

家長歸戶時需驗證您與學生關係,至少須通過一位學生才能啟用功能。

| 學生資訊       |    |           |         |       |     |            |     |
|------------|----|-----------|---------|-------|-----|------------|-----|
| 喻入以下的學生資訊, | 素統 | 的將會為您比對學生 | 資料是否正確。 |       |     |            |     |
| 行政區        | 0  | 請選擇 👻     |         | 級另    | : 1 | 請選擇 -      |     |
| 學校 :       | 2  | 請選擇       | *       |       |     |            |     |
| 學號         |    |           |         | 姓名    | :   |            |     |
| 身分證字號      |    |           |         | 出生年月日 | :   | 2018-08-06 | i - |

加入會員之後,會請您填寫聯絡資料,填寫完畢即完成歸戶。

| 姓名:                         | 林如如                          | 生日:               |         |  |
|-----------------------------|------------------------------|-------------------|---------|--|
| 證件編號:                       |                              |                   |         |  |
| <b>灰長器協資料</b>               |                              |                   |         |  |
| 家長姓名:                       |                              | 關係:               |         |  |
| 手機號碼1:                      | -                            | Email1 :          |         |  |
| 手機號碼2:                      |                              | Email2 :          |         |  |
| 密碼提示:                       |                              |                   |         |  |
| unt to mail an - Email an I |                              |                   |         |  |
| Email :                     | □到校 □離校 □運動                  | 月 🗌 未到校           | 到離校期訊訂購 |  |
| 息識別構                        |                              |                   |         |  |
| l.息識別碼為提供您辨<br>自行設定內容,為防    | 認此封訊息自本系統所發。<br>止冒用請勿將此識別碼告: | 出,並非詐騙簡訊。<br>知他人。 |         |  |
| 簡訊識別碼:                      |                              |                   |         |  |
| Email識別碼:                   |                              |                   |         |  |
| 一番人                         |                              |                   |         |  |
| 脑腺霉SSO:                     |                              |                   |         |  |
| 台北卡3.0:                     |                              |                   |         |  |
|                             |                              |                   |         |  |

若您有多位小孩,可登入後進入帳戶設定。

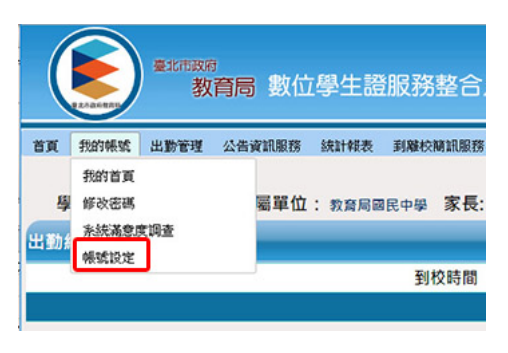

選擇【加入學生】按鈕,便可綁定更多學生,並可從左側的分頁切換管理您的學生資料。

| 身分別:            | 家長                            | 權限群組:        | 家長       |       |
|-----------------|-------------------------------|--------------|----------|-------|
| 家長姓名:           |                               | 身分證字號:       |          |       |
| Email1 :        | @gmail.com                    | Email2 :     |          |       |
| LINE ID:        | Line 尚未訂閱 數位學生證資訊,或是Line ID 資 | 科未同步!        | 同步LINE號碼 |       |
| 4.2555-2283     |                               |              |          | 加入學生  |
| 未未交口交口          | 构可可                           |              |          | 绑定其他聲 |
| 級別:             | ■ 切換多位學生                      | 學校:          | 教育局國民中學  |       |
| 學術:             |                               | 班級:          | 903      |       |
| 姓名:             | 林如如                           | 生日:          |          |       |
| 蹬件編號:           |                               | 用語言刊 号作 动物 : |          |       |
| 訂閱EMAIL通知:      | ☑ 到校 ☑ 離校 □ 運到 □ 未到校          |              |          |       |
| TREITNICIS on . |                               |              |          |       |

| 在帳號設定畫面, | 也可以檢查您LINE的綁定狀態, | ·以及各訊息的訂閱狀況。 |
|----------|------------------|--------------|
|          |                  |              |

| 11.4.21.21 |                               |          |          |      |
|------------|-------------------------------|----------|----------|------|
| 身分別:       | 家長                            | 權限群組:    | 家長       |      |
| 家長姓名:      |                               | 身分證字號:   |          |      |
| Email1 :   | gmail.com                     | Email2 : |          |      |
| INE ID:    | Line 尚未訂閱 數位學生證資訊,或是Line ID 資 | 料未同步!    | 同步LINE就碼 |      |
| 基本资料       |                               |          |          | 加入學生 |
| 非不变口变口     | <b>শি</b> ন্য                 |          |          |      |
| 級別:        | 藍中                            | 學校:      | 教育局面民中學  |      |
| 学姓:        |                               | 斑級:      | 903      |      |
| 姓名:        | 林如如                           | 生日:      |          |      |
| 證件編號:      |                               | 離記號碼:    |          |      |

若您的推撥訂閱成功·則您可以在帳號設定內的帳號基本資料內·看到您的LINE ID·並註明LINE ID資料已同步。 若已經訂閱卻顯示【LINE尚未訂閱】·則可以試著點右方的【同步LINE號碼】。

| 身分別:            | 家長                |             | 權限群組:    | 家長       |      |
|-----------------|-------------------|-------------|----------|----------|------|
| 家長姓名:           | É                 |             | 身分證字號:   |          |      |
| Email1 ·        | @gmail.com        |             | Email2 · |          |      |
| LINE ID:        | Line ID 資料已同步! (U | 9b4c1 82189 | 187,)    | 同步LINE號碼 |      |
| 生基本資料           |                   |             |          |          | 加入學生 |
| 林女口女口           | ক্লন              | 姚拖窅         |          |          |      |
| 級別:             | 國中                |             | 學校:      | 教育局面民中學  |      |
| 學號:             |                   |             | 斑級:      | 903      |      |
| 姓名:             | 林如如               |             | 生日:      |          |      |
| 證件編號:           |                   |             | 簡訊號碼:    |          |      |
| 訂閱EMAIL通知:      | ☑ 到校 ☑ 離校 ☑ 未到校   |             |          |          |      |
| TTRUINICER ON . | 乙酮药 乙酸药 乙未到药      |             |          |          |      |

<u>臺北卡3.0官方網站</u>臺北卡客服電話:臺北市民當家熱線1999(外縣市請撥02-27208889)轉分機8585